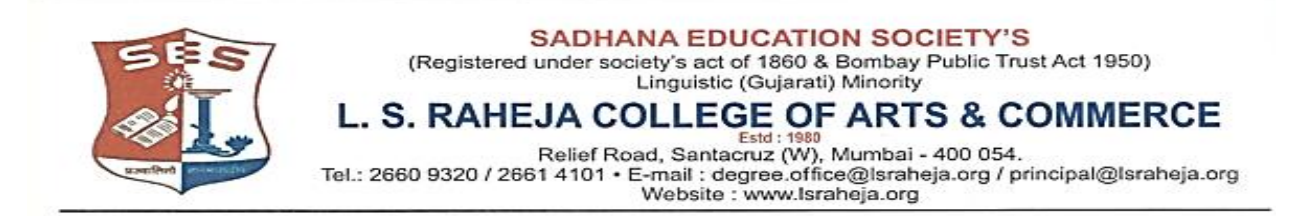

LSRC/M.COM I/ADMISSION /2020-21/456

08/11/2020

FRESH APPLICATION FOR ADMISSION TO FOLLOWING PROGRAMMES 2020-21 ARE INVITED.

## **COURSE/PROGRAMME**

1. M.COM PART - I IN ADVANCED ACCOUNTANCY

2. M.COM PART - I IN BUSINESS STUDIES (MANAGEMENT)

3. M.COM PART - I IN BANKING AND FINANCE

PREFERENCE WILL BE GIVEN TO IN-HOUSE STUDENTS.

STUDENTS CAN APPLY FROM 9<sup>TH</sup> NOVEMBER, 2020 TO 25<sup>TH</sup> NOVEMBER, 2020

FOR FILLING OF ADMISSION (ONLINE) FORM LOG INTO www.israheja.org. DEGREE ONLINE ADMISSION

UPLOAD THE FOLLOWING DOCUMENTS.

- 1. College Copy of University Online Registration Form
- 2. FY, SY & TY Mark sheets (SEM VI Consolidated Mark-sheet)
- 3. HSC Mark-sheet
- 4. Transference Certificate (M.K.C.L.'s Online TC) from Previous College
- 5. Aadhar Card
- 6. Caste Certificate (if applicable)
- 7. GAP Certificate (if applicable)

PAYMENT OF FEE ONLINE FROM 9TH NOVEMBER, 2020 TO 25TH NOVEMBER, 2020.

TIME:- FROM 10.00 A.M. TO 3.00 P.M.

## Guidelines for Online Application Process for Academic Year 2020-2021

| • Keep your scanned Passport size Photograph, and signature ready for upload. |                                                                                                    |
|-------------------------------------------------------------------------------|----------------------------------------------------------------------------------------------------|
| Step 1                                                                        | Visit college Website https://www.lsraheja.org/                                                                                                    |
| Step 2                                                                        | Click on Students' Login                                                                                                    |
| Step 3                                                                        | Click on Get username and Password.                                                                                                    |
| Step 4                                                                        | Enter your registered mobile no. After this you will get your login credentials via SMS.                                                                                                    |
| Step 5                                                                        | Once Logged in, Student Dashboard will be visible on the left hand side.                                                                                                    |
| Step 6                                                                        | Click on "profile" listed in the student's dashboard.                                                                                                    |
| Step 7                                                                        | Click on document upload (* Upload the necessary documents)                                                                                                    |
| PAYMENT PROCESS                                                               |                                                                                                    |
| Step 8                                                                        | After verification and confirmation of your registration details, you shall receive a SMS for payment of fees.                                                                                |
| Step 9                                                                        | Visit college website <a href="https://www.lsraheja.org/">https://www.lsraheja.org/</a>                                                                                                    |
| Step 10                                                                       | Click on Students' Login                                                                                                    |
| Step 11                                                                       | Click on Fee Payment                                                                                                    |
| Step 12                                                                       | Enter your registered mobile number on which you will receive an OTP                                                                                                    |
| Step 13                                                                       | r the OTP and proceed for payment. Payment of fees, as appeared in the box, can be made using Credit<br>pit Card, Net banking etc. as shown on the payment gateway.                           |
| Step 14                                                                       | A confirmation message will be displayed after successful payment of fees.                                                                                                    |
| Step 15                                                                       | To view/ print the receipt: Click go to home page $\rightarrow$ payment history $\rightarrow$ detail receipt $\rightarrow$ print. Also, the receipt will be sent to your registered email id. |
| Step 16                                                                       | Admission will be confirmed only when you make the payment                                                                                                    |

## **IMPORTANT NOTE**

For any technical support contact via email: it.support@lsraheja.org

## For Guideline watch this video <a href="https://youtu.be/J29w4EBd2zk">https://youtu.be/J29w4EBd2zk</a>

Gaju-

(Mr. RAJU D. GOLE) COORDINATOR

(Dr. DEBAJIT SARKAR) PRINCIPAL

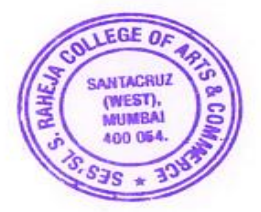